學分學程申請系統 學生端使用簡介

課務組 (02)7734-1114 分機及Email請至課務組網頁查詢: http://www.aa.ntnu.edu.tw/6members/ staff.a.php?class=160

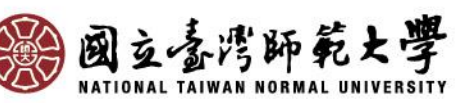

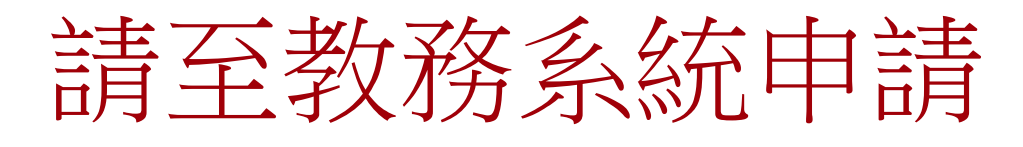

- 自106-2起學分學程採網路選填志願及上傳 書審資料之方式申請!!
- 請於開放期間內至「<u>校務行政入口網</u>→日 間學制教務資訊系統(學生)→學分學程相關
   →志願申請」選填志願(最多5個),並依學 程規定上傳書審資料等。

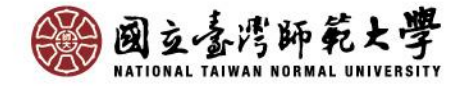

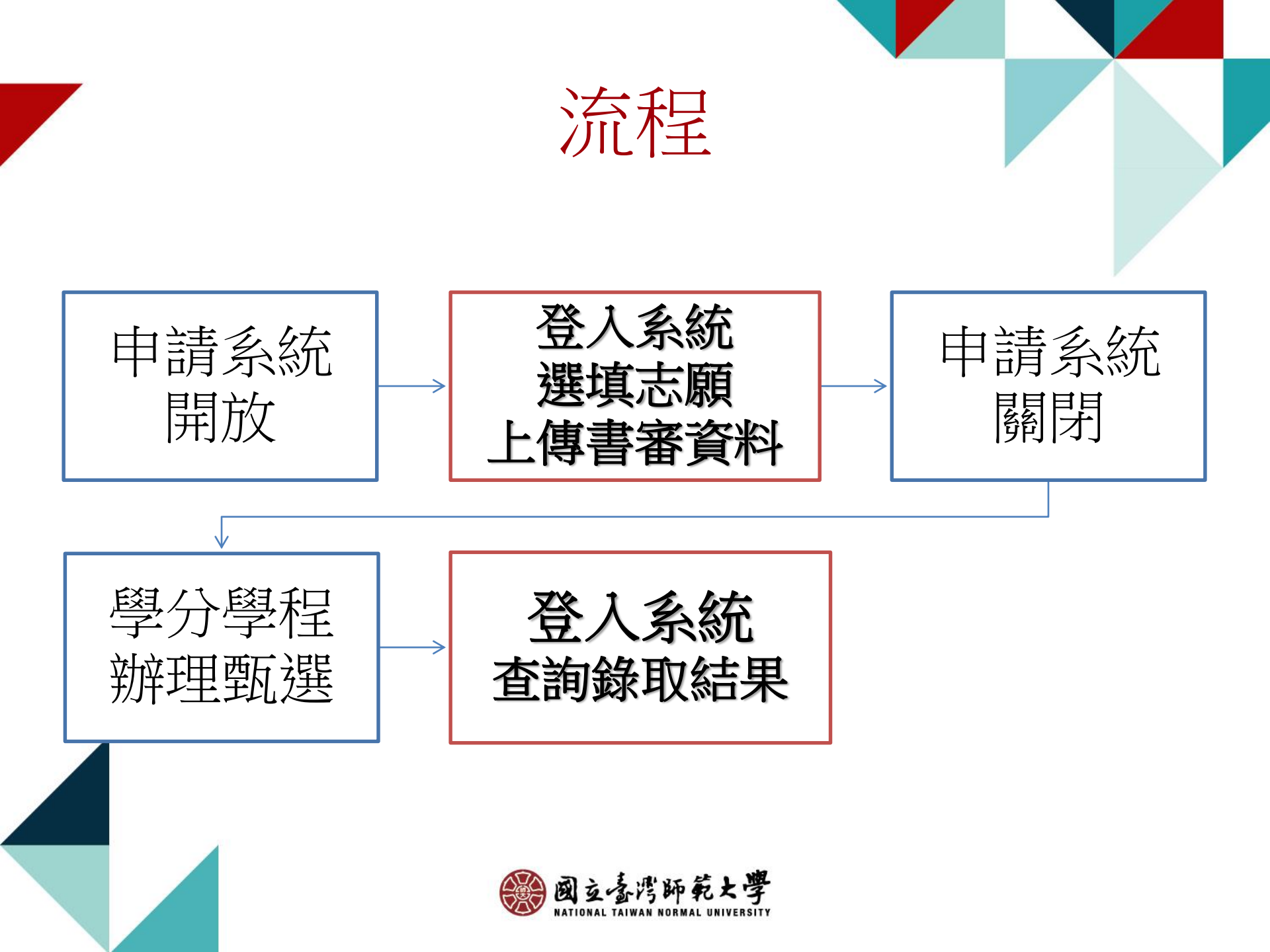

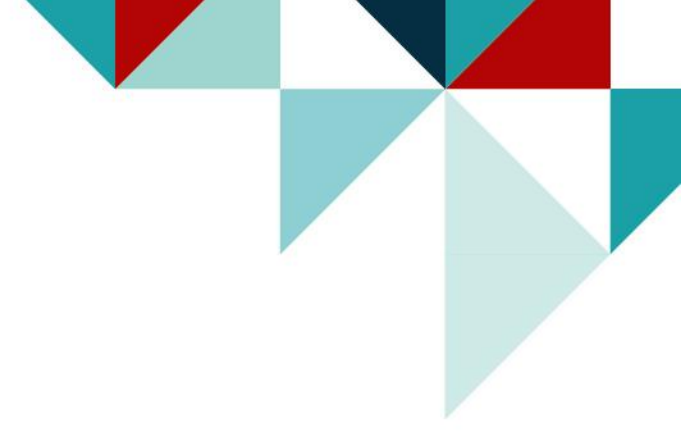

## 系統操作說明(1) -查詢招生資訊-

請至「教務系統→學分學程相關→招生資訊查詢」 或本校「<u>學分學程申請招生資訊查詢</u>」網頁查詢

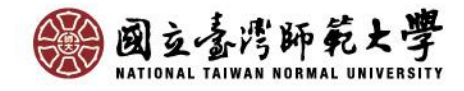

# 招生資訊查詢

## 進入招生資訊查詢頁面可看到各學程列表,**選取欲申請的學程再點** 下載招生資訊,即可下載查看該學程完整招生資訊。

### 國立臺灣師範大學 教務資訊系统(學生)

| 功能區《          | 學4                                          | 1                    | 本資料           | 操作手       | ₩≥           | 生資訊查詢 🗵    | 志願申諸 🗵            |           |               |    |      |      |
|---------------|---------------------------------------------|----------------------|---------------|-----------|--------------|------------|-------------------|-----------|---------------|----|------|------|
| - 13 登出       | ■106學年度第1學期學分學程招生資訊查詢:2018-02-08 08:00:00.0 |                      |               |           |              |            |                   |           |               |    |      |      |
| 🖢 🗀 學籍相關      | <b>106</b>                                  | 學年                   | F度第1學         | 期學分費      | <b>肆</b> 學生線 | 上申請:2017-1 | 2-27 08:00:00.0 ~ | 2018-03-0 | 03 17:00:00.0 |    |      |      |
| 🖮 🗀 開課相關      | 招生                                          | 招生學年: 106 招生學期: 1 查詢 |               |           |              |            |                   |           |               |    |      |      |
| 🖮 🗀 選課相關      | - down of                                   |                      |               |           |              |            |                   |           |               |    |      |      |
| 🖢 🗀 課程意見調查相關  | - 7649                                      | 學                    | 释             |           |              |            |                   |           |               |    |      |      |
| 🖮 🗀 成績相關      | 1                                           | 下載                   | <b>湘生資評</b>   | ļ         |              |            |                   |           |               |    |      |      |
| ∍⊇轉系、雙主修、輔系相關 |                                             | -                    | +刀-4-<br>JU-1 | <u>打任</u> | 學程           | 所屬學院       | 所屬學系              | 學程        | 學程名稱          | 開放 | 開放臺灣 | 所屬學系 |
| 🖮 🗀 差勤相關      | <b>A</b>                                    | 1                    | 106           | 1         | ZU89         | 文學院        | 地理學系              | 事前申       | 環境監測與防災學分     | 是  | 是    |      |
| 🔋 🗀 提前畢業申請作業  | 7                                           | 1                    | 106           | 1         | ZU92         | <br>文學院    |                   | 事前申       |               |    |      |      |
| 🗦 😑 學分學程相關    |                                             | 3                    | 106           | 1         | ZU93         | 國際與社會…     | 歐洲文化與觀…           | 事前申       | 歐洲文化與語言學分…    |    | 是    |      |
| 🖃 提前畢業申請作業    |                                             | 4                    | 106           | 1         | ZU97         | 文學院        |                   | 事前申       | 日本語文學分學程      | 是  | 是    |      |
| □ 操作手冊        |                                             | 5                    | 106           | 1         | ZU98         | 教育學院       |                   | 事前申       | 高齡者健康促進與照     | 是  | 是    | 需要   |
| 📰 招生資訊查詢      |                                             | 6                    | 106           | 1         | ZU9A         | 文學院        | 地理學系              | 事前申       | 區域與觀光規劃學分…    | 是  | 是    | 需要   |
| 三 志願申請        |                                             | 7                    | 106           | 1         | ZU9B         | 文學院        | 地理學系              | 事前申       | 空間資訊學分學程      | 是  | 是    | 需要   |
| - 至修習資格查詢     |                                             | 8                    | 106           | 1         | ZU9P         | 文學院        |                   | 事前申       | 韓國語文學分學程      | 是  | 是    |      |
| 🖮 🗀 碩士先修相關    |                                             | 9                    | 106           | 1         | ZU9V         |            | 通識教育中心            | 事前申       | 大師創業學分學程      | 是  |      |      |
|               |                                             |                      |               |           |              |            |                   |           |               |    |      |      |

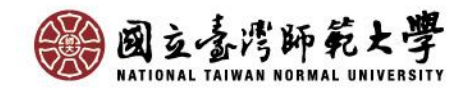

#### 國立臺灣師範大學 106學年度第1學期 文學院英語學系 榮譽英語學分學程 招生實訊

| 學程無利        | 财扶帮生 | ***** | 間検査/考大学 & | 制线學士政學 | 阿秋磺博非带 |    | 移生名额       |
|-------------|------|-------|-----------|--------|--------|----|------------|
|             |      | ****  | M#1.7 H   | 7.44   | 2.44   | 单粒 | 臺灣大學系統個別學校 |
| <b>萨州市语</b> | Æ    | 不完善   | À         | ê.     | ê.     | 2  | 1          |

举根稿介 「發聲英語專業嚴狠」之軟帶目標為強化學生英語文閣構、發現的異略腐敗力,盛 助權取專業領域新知;並提昇英語文口語,寫作的表達能力,期發學並能於工作職 婚及學術研究領域展現英語專業涵養,此外,本學銀際十分重現感動學生讓人際解 國際社會的多元文化,略譽國際觀,對粹定文化現象進行分析,ษ敏,融發學生之 純利性思考能力。

- 申請方式 · 對象:英語系(本系、整立倍反捕系)以外學生 二、申請倍習實格: 式同時具候以下第1項反第2項申(1)足(2)的任一款。 1. 血倍之尊實張線各學期平均点續結序后該原同年級學生所 1/2 2. 英文成績表現僅異 (1)大一申請者,英文(一)成續違↓-;大二申請者,英文(一)及英文(二)約進 ↓--(2)本位英語文會考点續聽力反開讓各進60分以上者。 (2)本也反以發明英語程及或有結論表現
- 客容资料 1. 申请表(请见英语系网站【公告亭项】下载) 2. 名此授明書正本 3. 应请里正本 4. 英化构图检定考试设明書(集列先附)
- 承鲜单位 文学院英语系
- 期紀方式 地址:108-10台北市大安区和平泉路一段162號 文學院讓大總8檔英語系稱企業 期紀人:江葵儀 期紀電話:(02)7724-1806 E-mail:tzuyi@ntnu, edu, tv

借註 祭授说明合 時間:3月29日(星期三)中半12:20-13:20 此路:该8楼祝驰合派至 兴客先能启挥提供答金,说明合婚地禁止就会,能启明址 http://ppt.cc/QDF2E

最後異動日期時間:2017/12/27 16:26:25

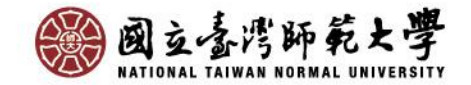

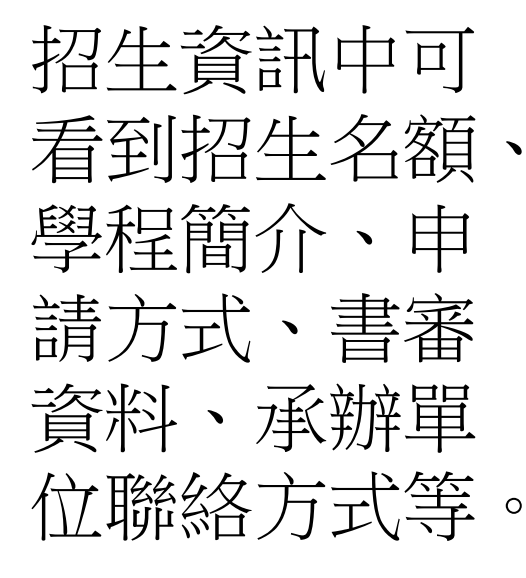

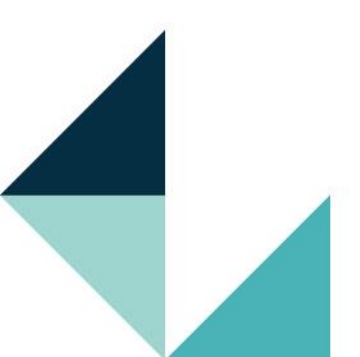

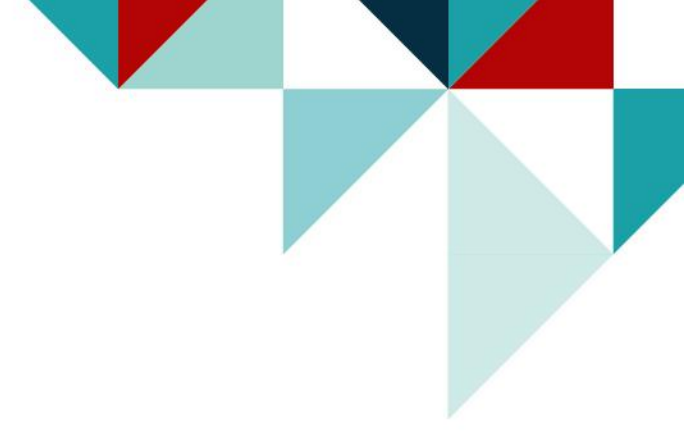

## 系統操作說明(2) -志願申請-

### 請至「教務系統→學分學程相關→志願申請」操作

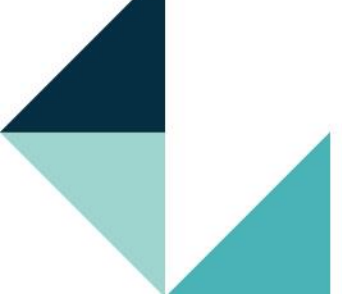

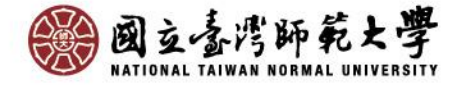

## 開始申請!

## 進入學分學程志願申請頁面,**詳閱頁面文字後點選** 我同意,下一步。

### 國立臺灣師範大學 教務資訊系統 (學生)

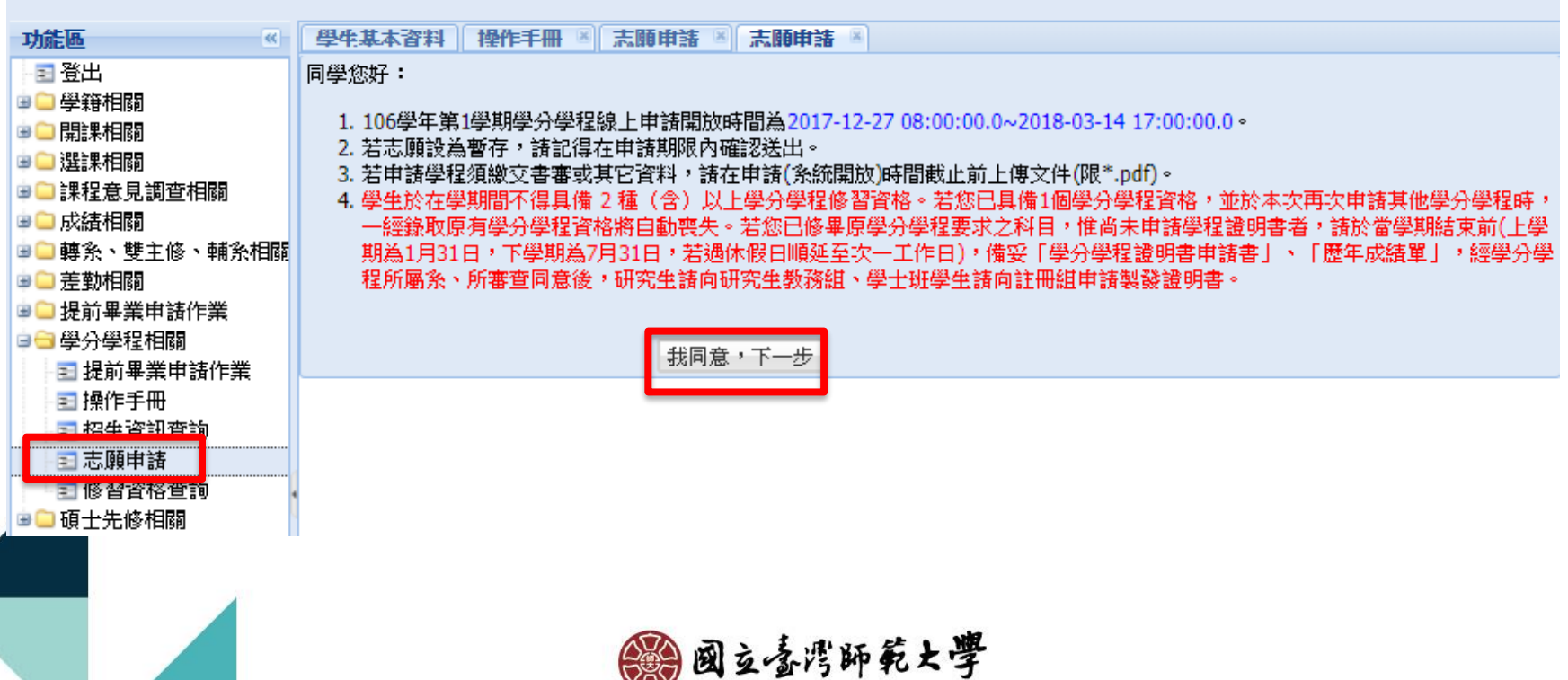

NATIONAL TAIWAN NORMAL UNIVERSITY

# 確認個人資訊

- 進入志願申請頁面後,請確認個人資訊、手機及常用Email。
- 注意:若有修改手機或Email欄位,於暫存或送出申請時將 同步更新學籍系統資料。

| 國立臺灣師範大學 教君                     | \$資訊系統( <b>4</b> | ▶生)                   |   |                   |             |              |
|---------------------------------|------------------|-----------------------|---|-------------------|-------------|--------------|
| That III.                       | 與應甘太盜料           | <b>二 願申注</b> 🗑        |   |                   |             |              |
|                                 | 作業區              | 1-10-10-11-28         |   |                   |             |              |
| 😑 🗀 學籍相關                        | 學生學分學程度          | <b>排諸</b>             |   |                   |             |              |
| 會□開課相關                          | 申請人基本資料          | 核對與更新                 |   |                   |             |              |
| ♥━ 選課相關<br>ਭੇ◯ 課程意見調査相關         | 學號:              | $C_{\rm eff} = 0.000$ |   | 姓名:               |             |              |
| 會□成績相關                          | 學系:              | х<br>1 .              |   | 年級 <mark>:</mark> | 2           |              |
| ■□轉系、雙主修、輔系相關                   | 學籍狀態:            | 在學                    |   |                   |             |              |
| ■ <b>□</b> 走動相關<br>會 □ 提前思業由誌作業 | *手機:             | 00                    |   | *常用e-mail:        | .@gmail.com |              |
| ■ ● 學分學程相關                      | し 録収             |                       |   |                   |             |              |
| - ➡ 提前畢業申請作業                    |                  | □ 録取学期 学程簡構<br>2 日語學程 |   |                   |             |              |
| - 11 操作手册<br>- 11 招告資訊查論        | ■ ● 第 1          | 頁,共1頁 ▶ ▶ ◎ @         |   |                   |             | 顯示1 - 1筆,共1筆 |
| 国志願申請                           | 學分學程志願填          | 寫(最少一個,最多五個)          |   |                   |             |              |
|                                 | 志願1:             | === 請選擇 ===           | ~ |                   |             |              |
| □□ 頃士先修相關                       | 志願2:             | === 諸選擇 ===           | ~ |                   |             |              |
|                                 | + 650.           | 74-100 TEM            |   |                   |             |              |

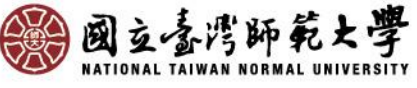

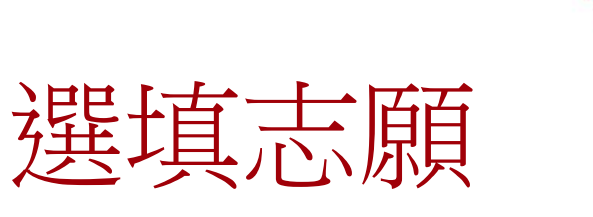

## 每位同學可填1~5個志願,選填志願後, 按確認並送出申請鍵進行申請。

| 国                                                                                                    | 資訊系统(學生)         學牛基本資料       操作手冊         作業區       學牛學分學程申請         申請人基本資料核對與更新       學號:         學號:       學家: | ≤ 志願申諸 ≥                        |                                                                         | 若原已有一學程修習資格,本次錄取新學程後,原學程修習資格將自動喪失;若原學程已修畢,請於本學期結束(7/31)前向教務處申請學分學程證明書。 |                        |  |  |
|----------------------------------------------------------------------------------------------------|----------------------------------------------------------------------------------------------------|---------------------------------|-------------------------------------------------------------------------|------------------------------------------------------------------------|------------------------|--|--|
| <ul> <li>●●轉系、雙王修、轉系相關</li> <li>●●差動相關</li> <li>●●提前畢業申請作素</li> <li>●● 學分學程相關</li> <li>■2 提前畢業申請作素</li> <li>■3 提前畢業申請作素</li> <li>■3 提前畢業申請作素</li> <li>■3 操作手冊</li> <li>■3 招生資訊查詢</li> </ul> | <ul> <li>學籍狀態:在學</li> <li>*手様:(</li> <li>日錄取</li> <li>錄取學年</li> <li>錄取學年</li> <li>錄取學年</li> <li>36、2</li> </ul>    | 學程簡稱<br>日語學程                    | 資格狀態<br>已錄取                                                             | *常用e-mail:     @amail.com                                              | 顯示1 - 1筆,共1筆           |  |  |
| <ul> <li>3 志願申請</li> <li>3 修習資格查詢</li> <li>■ 通士先修相關</li> </ul>                                                                                                    | <ul> <li>學分學程志願填寫(最少一個志願1: 韓國語文學分表 0.5 0.5 0.5 0.5 0.5 0.5 0.5 0.5 0.5 0.5</li></ul>                               | 最多五個)<br>學程<br>學程<br>===<br>=== | v<br>v<br>v<br>v                                                        |                                                                        |                        |  |  |
| 注意:暫存<br>開放)時間<br>積同放棄申                                                                                                    | <mark>並非申請</mark> ,<br>社前未確認<br>請。                                                                                 | 申請 <b>(</b> 系統<br>送出申請          | 2並送出出法。大可進行檔案上<br>半限PDF檔。<br>望資格,請主動填具申請書擇一<br>計申読時將同步更新至學籍系統。<br>暫存 確證 | 度,<br>1 棄。逾期未完成放棄者,將視為自動<br>1 、 聯絡資訊。<br>認並送出申請                        | 助放棄當學期錄取之學分學程,當學期同時錄取2 |  |  |

| 重選志                              | 、願                    |                      |                 |
|----------------------------------|-----------------------|----------------------|-----------------|
| 送出申請後為申請結果頁面,可<br>查看骥埴的志願,及上傳學程規 |                       |                      |                 |
| 定之書審資料,                          | 如需重新選填志願<br>申請鍵,回到志願發 | ,可按 <b>刵</b><br>巽填書面 | <b>以消</b><br>示。 |

|             | TF莱西                                                                    |                                       |
|-------------|-------------------------------------------------------------------------|---------------------------------------|
|             | 十個臺外臺搖雲墨是對                                                              | 注音・取消由諸後,諸百方躍                         |
|             | 您已經完成106學年第1學期的學分學程申請·                                                  | 江息・収府中明後、明円八迭                         |
| 查相關         | 若您申請的學程需要上傳具它資料或另些提內試,應依該學程規定辦理。<br>提醒你,申請時期結束後2043年20月前,上傳溶點,但不允許取消申請。 | <b>埴並按確認送出,始宗成由</b> 結。                |
| 悠、赫公        |                                                                         | 受业!父唯吣公山 刈儿!!! 人丁 明                   |
| 105 110 710 | 取消申請例如學生申請學分學程所屬系所同意書                                                   |                                       |
| 請作業         | <b>宮</b> 暝志願清里:                                                         |                                       |
| 酮           | 志願1: ZU9P - 韓國語文學分學程                                                    |                                       |
| 申請作業        | 志願2: ZU98 - 高齡者健康促進與照顧服務學分學程                                            |                                       |
| <b>李</b> 浩  | 志願3: ZU92 - 榮譽英語學分學程                                                    |                                       |
| 9.59        | 志願4:                                                                    |                                       |
| 查詢          | 志願5:                                                                    |                                       |
| 酮           | 上傳書審文件(無資料顯示,則不須上傳。) 審查資料必須於 2018-03-14 17:00:00.0 前上傳完畢,               | 条統關閉後將無法上傳                            |
|             | 上 傳檔案   刪除檔案                                                            |                                       |
|             | 學學程名稱 書審文件 轉換後檔案… 最後上傳… 刪除檔案… 招生… 招生…                                   | . 學號(H) 原校 書                          |
|             | □ ZU92 榮譽英語學 3 - 申請表 106 1                                              | 40505 3                               |
| 1           | □ ZU92 榮譽英語學 4 - 名次證 106 1                                              | 40505 4                               |
|             | 2092 第晉英語学 2- 成績單 106 1                                                 | 40505 2                               |
|             | 2092 宋音央語学… I-共枢伯… IDD I<br>7000 京慶考健康 1 太母親 105 1                      | 40505 1                               |
| · ·         | 100 1<br>100 1<br>100 1                                                 | 40505 2                               |
|             | ZU98 高齡者健康 3 - 歷年成 106 1                                                | 40505 3                               |
| 881 👈       | 🛛 ZU9P 韓國語文學 4-自傳 106 1                                                 | 40505 4                               |
|             | □ ZU9P 韓國語文學 1 - 相關檢 106 1                                              | 40505 1                               |
| 56765       | □ ZU9P 韓國語文學 3-歴年成 106 1                                                | 40505 3                               |
|             | [1209P 辑図語文学 2-歴年名 106 1                                                | 40505 Z                               |
|             |                                                                         | ····································· |
|             | 上傳同意書(無資料顯示,則不須上傳。) 同意書必須於 2018-03-14 17:00:00.0 前上傳完畢,系統               | 關閉後將無法上傳                              |
|             | 上傳檔案 刪除檔案                                                               |                                       |
|             | ● 學… 學程名稱 轉換後檔案… 最後上傳時… 刪除檔案… 招生… 招生… 學號(H)                             | 原校 文                                  |
|             | 100 1 40505                                                             | <u> </u>                              |
|             |                                                                         | → → → → → → → → → → → → → → → → → → → |

## 上傳書審資料1

請先勾選欲上傳之項目,再按上傳檔案鍵;
 如要更新檔案勾選後按刪除檔案鍵即可重新上傳。

注意:上傳檔案格式僅限PDF格式(成績單或名次)
 證明請先至E卡服務站申請後掃描成PDF檔),並注
 意是否有上傳所有書審資料。

作業區

志師1・71

| 志願2: ZU98 - 高齡者健康促進與照顧服務學分學                 | 程                                     |         |
|---------------------------------------------|---------------------------------------|---------|
| 志願3: ZU92 - 榮譽英語學分學程                        | 上傳書審檔案 5                              |         |
| 志願4:                                        | 學號:                                   |         |
| 志願5:                                        | 原校學號:                                 |         |
| 上傳書憲文件(無資料顯示,則不須上傳。) 審查資料必                  | 招生學年: 106                             | 去.      |
| 上傳檔案」開除檔案                                   | 招生學期: 1                               |         |
| ······ 字程名碑 音番×牛 轉換後檔案                      | 上傳學程:榮譽英語學分學程                         | 邦       |
| □ <b>1</b> 092 栄誉英語学 3 - 甲 b表               | 書審文件: 2-成結單正本                         | -       |
| ☑ ZU92 榮譽英語學 2 - 成績單                        | 。上傳檔案 C:\fakenath\2018030321 Browse   |         |
| □ 2092 ※容共語学… 1- 其他相…                       | (*.pdf,size<5).                       |         |
| ■ ZU98 高齢者健康… 1 - 本學程…                      |                                       | 福茶上 傳成功 |
| □ 2098 局殿 百健康… 2-歴中(…<br>□ 7098 高齢老健康 3-歴年成 |                                       |         |
| □ ZU9P 韓國語文學 4 - 自傳                         |                                       | 40303 1 |
| ZU9P 韓國語文學 1 - 相關檢                          |                                       | 40505 2 |
| □ ZU9P 韓國語文學 3 - 歴年成                        |                                       |         |
| 209P ¥國語文字 2-歴年省<br>第 1 百,廿2百               | 上傳 取消                                 |         |
| 上伸同音聿(無容判顯示,則不須上伸。) 同音聿以須於                  | 2018-03-14 17:00:00 0 前上傳宗里,多統關關後將蕪注上 | - 伸     |

## 上傳同意書1 <下載空白同意書>

## 若學程需同學所屬系所同意修讀學程之同意書,請點**列印學生** 申請學分學程所屬系所同意書鍵,下載同意書並至系所核章。

| 回工受周帥紀大学 教                             | 册 實訊 系統(学生)<br>                               |
|----------------------------------------|-----------------------------------------------|
| 功能區 《                                  | 〇世中基本資料   禅作手冊 × 志順申請 × 福牛資訊音論 ×              |
| 国登出                                    | 作業區                                           |
| ■□學籍相關                                 | 上傳學分學程書審資料                                    |
| ■□開課相關                                 | 你已經完成106學年第1學期的學分學程由語,                        |
| ■■選課相關                                 | 若您申請的學程雲要上傳其它資料或另辦理初試,應依該學程規定辦理.              |
| ♥┛謙寉恵見調笪相願<br>★● ポ結問題                  | 提醒你,带着时間結束後20分發合仍可上傳資料,但不允許取消申請。              |
| 灣□調客、雙主修、輔客                            |                                               |
| ■□差勒相關                                 | 取)和目語 列印学生用語学分学样所屬於所问意書                       |
| ■□提前畢業申請作業                             | 送現芯 <b>殿</b> 清里:                              |
| ∍∋學分學程相關                               | 志願1: ZU9P - 韓國語文學分學程                          |
| ■提前畢業申請作業                              | 志願2: ZU98 - 高齡者健康促進與照顧服務學分學程                  |
| 国操作手冊                                  | · 志願3: ZU92 - 榮譽英語學分學程                        |
| 11111111111111111111111111111111111111 | 志願4:                                          |
| ■修習資格查詢                                | 志願5:                                          |
| ■□碩士先修相關                               | 上傳書憲文件(備資料顯示,則不須上傳。) 憲查資料必須於 2018-03-14 11    |
|                                        |                                               |
|                                        | □ 予備来 ■■応備来                                   |
|                                        | □ ZU92 榮譽英語瑩3-申請表 2018                        |
|                                        | 1 □ ZU92 榮譽英語學 4 - 名次證                        |
|                                        | ☑ ZU92 榮譽英語學 2-成績單                            |
|                                        | □ ZU92 榮譽英語學 1 - 其他相                          |
|                                        | □ ZU98 高齢者健康… 1-本学程…<br>□ ZU98 高齢者健康… 2 再生 (  |
| 功能說明區                                  | □ 2098 局齢者従康… 2-歴年(…<br>□ 7002 京総光健康 2-歴年亡    |
| E 623 AL AD ER 25 AC HE I 📥            | □ 2090 周囲を自使風… 3-2 虚平风…<br>□ 71/9P 韓國語文學 4-白魚 |
| 学生證機建説明」                               | □ ZU9P 韓國語文學 1 - 相關檢                          |
| 共同必修科日一克衣」                             | 🗖 ZU9P 韓國語文學 3 - 歷年成                          |
| -                                      | 🗖 ZU9P 韓國語文學 2 - 歴年名                          |
|                                        | ■ ● ● 第 1 頁,共3頁   ▶ ▶   😂                     |
|                                        | 上傳同意書(無資料顯示,則不須上傳。) 同意書必須於 2018-03-14 17:00:  |
|                                        | 上傳檔案   刪除檔案                                   |
|                                        | 學學程名稱 轉換後檔案 最後上傳時 刪除檔案 招生                     |
|                                        | □ ZU98 高齡者健康 106                              |
|                                        | ●●●第 1 頁,共1頁  > >  @                          |

| 査環研設大学 単立 (学校:4 二)実施収録之 系系(州)同:<br>・於106年度第1準期中操本校高齢者進度促進與限額服務等分學報・ <b>#生所展系所検索: #生所展系所検索: 第生所展系所検索: 第生所展系所検索: 第生所展系所検索: 第生所展系所検索: 第生所展系所検索: 第生所展系所検索: 第生所展系所検索: 第生所展系所検索: 第生が展系が検索検防水中環境防内・別印本内を雪点送析展系が検索検知の・折検点上学見<br/>成名系研究之前学校、本学術学校成本系統研水時間点2018年03月14日 17:00点、資料別読念。 </b>                                                                                                    | 國立臺灣師範大學<br>學生申請學分學程所屬系所同意書                                        |
|----------------------------------------------------------------------------------------------------|--------------------------------------------------------------------|
| #±mksmitz           Finder                                                                                                    | 查增好乾大學 學生 (學號:4)實經就發之 系 系(所)同音<br>·於108年度第1學期申請本校高龄者從康促進與股額服務學分學經。 |
| 法客架: 1. 请加举继续差条统附放申请赚切内,列印本内在查出选标展系所检查该取切,将按出上停足<br>成差系统式成平成,本举册单继续差系统附放申请是2018年03月14日17:00点,请将到这条。                                                                                                    | 舉生所屬系所核章:                                                          |
| 1. 請於學根模名系統胡放申請時間內,列印本同意書並送所展系所經常後取回,將相至上傳足<br>錄名系統充成手項,本學期學根錄名系統胡放時間更2018年03月14日 17:00上,請將別注意。<br>0. 也,4/27年, 27年, 24年, 24年, 24年, 24年, 24年, 24年, 24年, 24                                                                                                    |                                                                    |
| 1. 國際字標構各系統仍然下項時间內, 約時不同需要正進將要求所僅要優點問,將但正上保定<br>錄名系統完成手续,本學期學擬結系派將放時間至2018年03月14日 17:00点,請將副係電。<br>9. 这么他们的主要要求主, 以供做人的解释主题的例上要。                                                                                                    |                                                                    |
| · · · · · · · · · · · · · · · · · · ·                                                                                                    | 3.274                                                              |
| 4. (F. B. (T. 19) B. (A. 19) (A. 19) (A. 19) (B. 19) (B. 19 | 注意客項:         1. 特か学校成本系統例放生情時間内・列向本用な客皿送杯展系所成学校系型・提供皿上学生          |

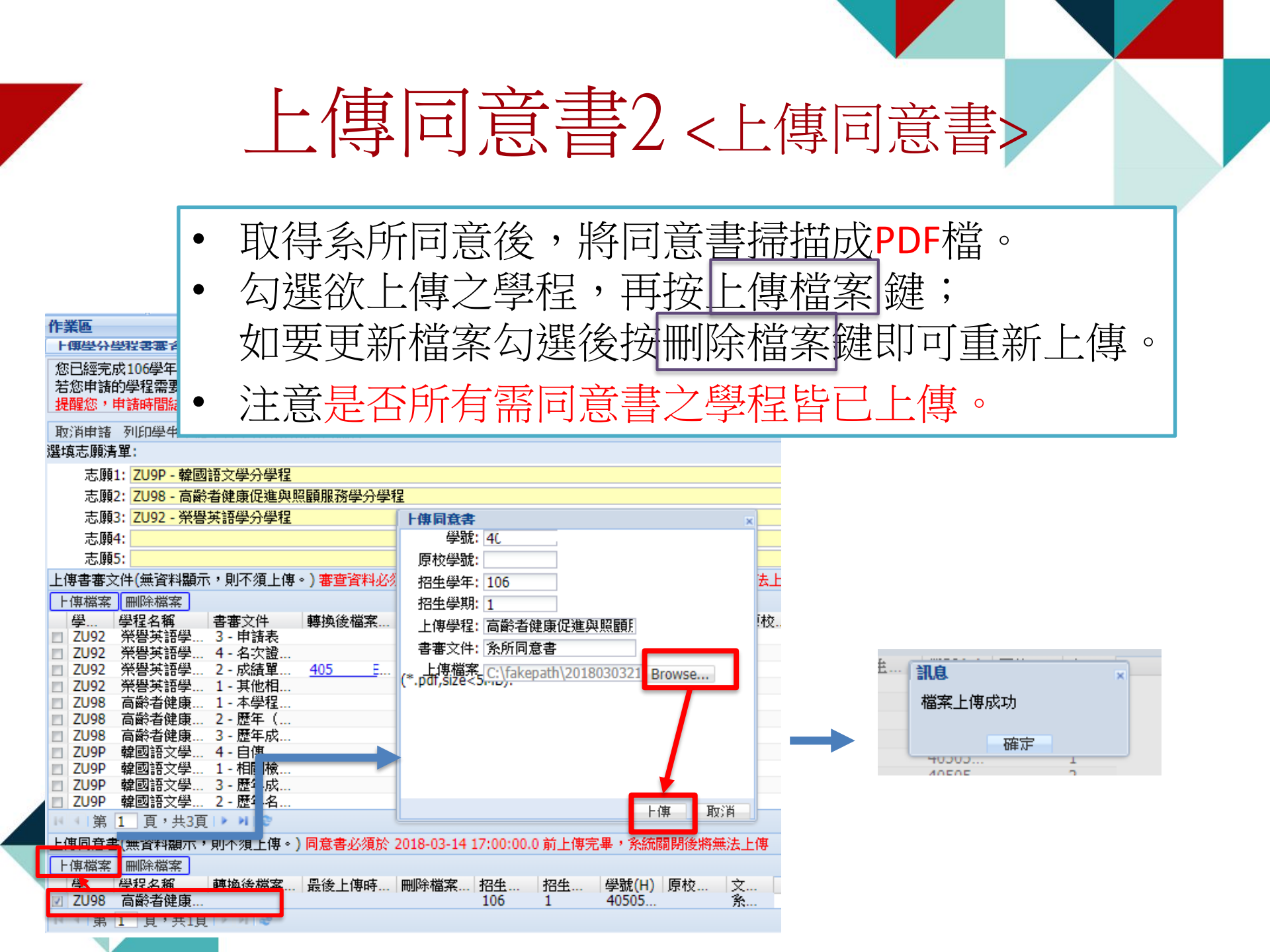

# 完成!!

## 書審資料上傳完成 後,學分學程申請 作業即為完成。

注意:申請之學程 如有辦理筆試或口 試者,請依學程之 規定及說明參加。

| ľF)         | 業區                                                                                                    |               |            |            |            |             |       |       |      |
|-------------|----------------------------------------------------------------------------------------------------|---------------|------------|------------|------------|-------------|-------|-------|------|
| F           | 佣墨分替                                                                                                    | 設装書審査料        |            |            |            |             |       |       |      |
| 您<br>若<br>提 | 您已經完成106學年第1學期的學分學程申請。<br>若您申請的學程需要上傳其它資料或另辦理初試,應依該學程規定辦理。<br><mark>提醒您,申請時間結束後20分鐘內仍可上傳資料,但不允許取消申請。</mark> |               |            |            |            |             |       |       |      |
| 取           | (消申請)                                                                                                    | 列印學生申請        | 學分學程所屬系    | 所同意書       |            |             |       |       |      |
| 矍IJ         | 真志願清                                                                                                    | 單:            |            |            |            |             |       |       |      |
|             | 志願」                                                                                                    | : ZU9P - 韓國   | 語文學分學程     |            |            |             |       |       |      |
|             | 志願2                                                                                                    | 2: ZU98 - 高齡: | 者健康促進與照    | 顧服務學分學精    | E          |             |       |       |      |
|             | 志願3                                                                                                    | 3: ZU92 - 榮譽  | 英語學分學程     |            |            |             |       |       |      |
|             | 志願4                                                                                                    | 4:            |            |            |            |             |       |       |      |
|             | 志願                                                                                                    | 5:            |            |            |            |             |       |       |      |
| Εſ          | <b>事書審</b> 文                                                                                                | 件(無資料顯示       | ,則不須上傳。    | )審查資料必须    | 夏於 2018-03 | -14 17:00:0 | 0.0前上 | 傳完畢,豸 | を統闘閉 |
| -           | 傳檔案                                                                                                    | 刪除檔案          |            | ,          |            |             |       |       |      |
|             | 學                                                                                                    | 學程名稱          | 書審文件       | 轉換後檔案      | 最後上傳       | 刪除檔案。       | 招生    | 招生    | 學糖   |
|             | ZU92                                                                                                    | 榮譽英語學         | 3-申請表      | 405        | 2018-03    |             | 106   | 1     | 405( |
|             | ZU92                                                                                                    | 榮譽英語學         | 4 - 名次證    | 405        | 2018-03    |             | 106   | 1     | 405( |
|             | ZU92                                                                                                    | 榮譽英語學         | 2 - 成績單    | 405        | 2018-03    |             | 106   | 1     | 405( |
|             | ZU92                                                                                                    | 榮譽英語學         | 1-其他相      | 405        | 2018-03    |             | 106   | 1     | 405( |
|             | ZU98                                                                                                    | 高齡者健康         | 1 - 本學程    | 405        | 2018-03    |             | 106   | 1     | 405( |
|             | ZU98                                                                                                    | 高齡者健康         | 2 - 歴年(…   | 405        | 2018-03    |             | 106   | 1     | 405( |
|             | ZU98                                                                                                    | 高齡者健康         | 3 - 歴年成…   | 405        | 2018-03    |             | 106   | 1     | 405( |
|             | ZU9P                                                                                                    | 韓國語文學…        | 4 - 自傳     | 405        | 2018-03    |             | 106   | 1     | 405( |
|             | ZU9P                                                                                                    | 韓國語文學…        | 1 - 相關檢    | 405        | 2018-03    |             | 106   | 1     | 405( |
|             | ZU9P                                                                                                    | 韓國語文學…        | 3 - 歷年成…   | 405        | 2018-03    |             | 106   | 1     | 405( |
|             | ZU9P                                                                                                    | 韓國語文學…        | 2 - 歴年名…   | 405        | 2018-03    |             | 106   | 1     | 405( |
| 14          | ◀ 第 [                                                                                                    | 1 頁,共3頁       | ▶ H @      |            |            |             |       |       |      |
| Ŀ١          | 専同意書                                                                                                    | :(無資料顯示,      | 則不須上傳。)    | 同意書必須於     | 2018-03-14 | 17:00:00.0  | 前上傳完  | 畢,系統國 | 刷開後將 |
| F           | 傳檔案                                                                                                    | 刪除檔案          |            |            |            |             |       |       |      |
|             | 學                                                                                                    | 學程名稱          | 轉換後檔案      | 最後上傳時      | 刪除檔案       | 招生          | 招生    | 學號(H) | 原校   |
|             | ZU98                                                                                                    | 高齡者健康…        | <u>405</u> | 2018-03-04 |            | 106         | 1     | 40505 |      |
| 14          | 4 1 筆                                                                                                    | 1 百, ±1百      | IN NIS     |            |            |             |       |       |      |

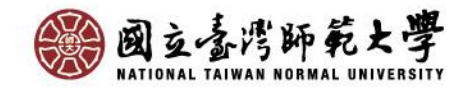

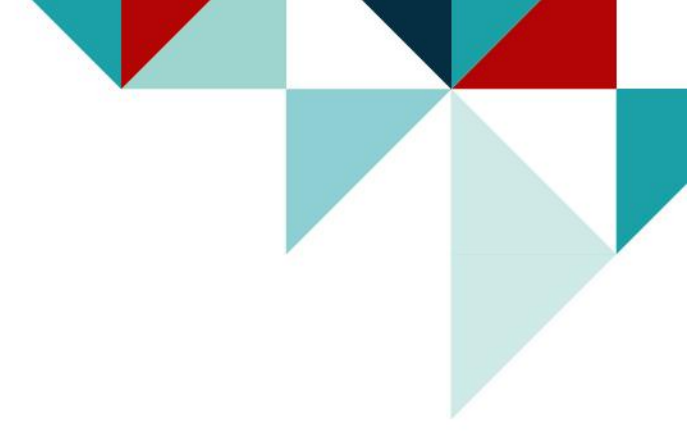

# 系統操作說明(3) -分發結果-

### 請至「教務系統→學分學程相關→修習資格查詢」查詢

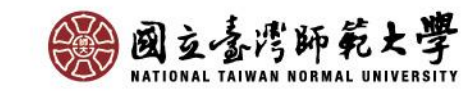

# 分發結果查詢

#### 国立臺灣師範大學 教務資訊系統(學生)

開設的學分學程。

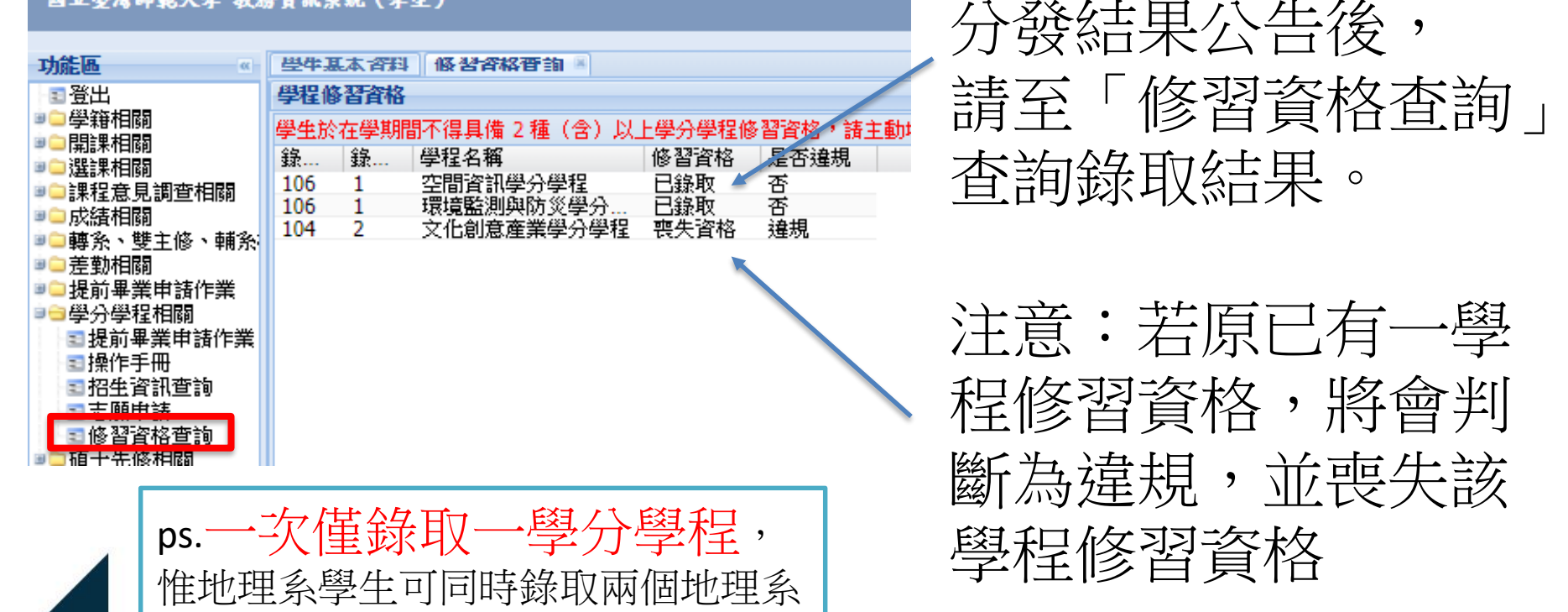

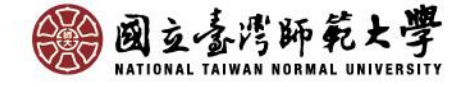